## <Seikei-WiFi のつなぎ方>

## <Android>

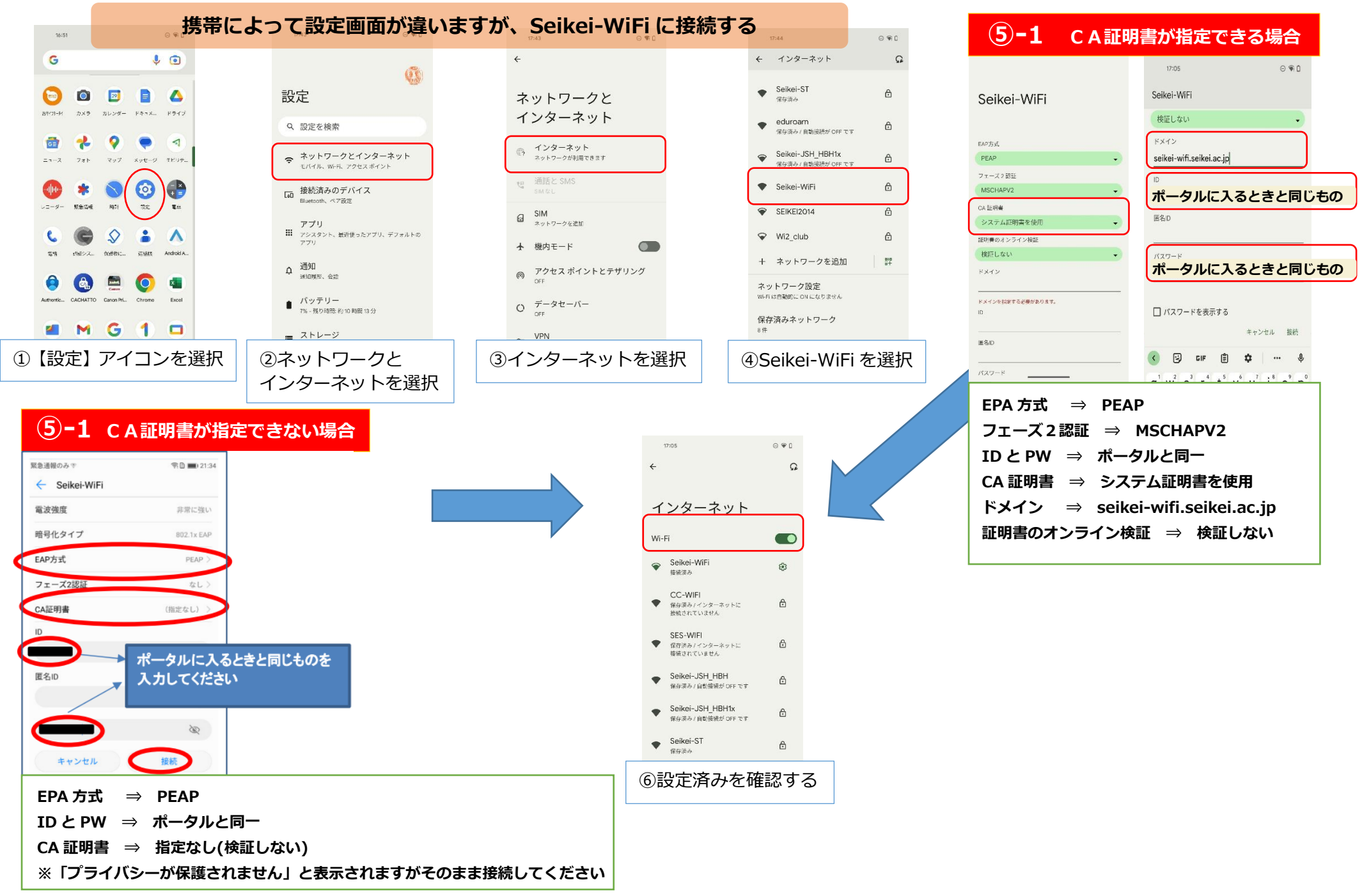